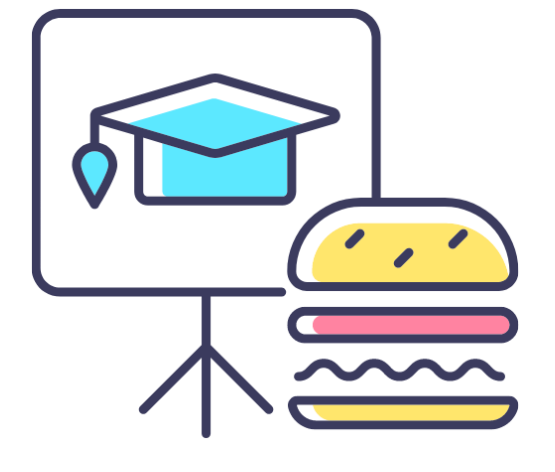

## A DEEP DIVE INTO THE ZFM1 REPORT

Monthly Lunch & Learn Series presented by the FAST Team

April 2024

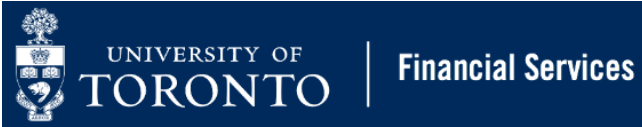

### PRESENTER

RAMES PARAMSOTHY SENIOR BUSINESS ANALYST (TRAINING) Financial Advisory Services & Training (FAST)

### AGENDA

- Considerations before generating any FIS reports
- What is the ZFM1 Funding: FC or Fund report?
- What questions does ZFM1 answer?
- Exploring various outputs depending on type of FM account
- Using ZFM1 for Research grants
- Using ZFM1 to report on fiscal year end operating reserves (carryforward)

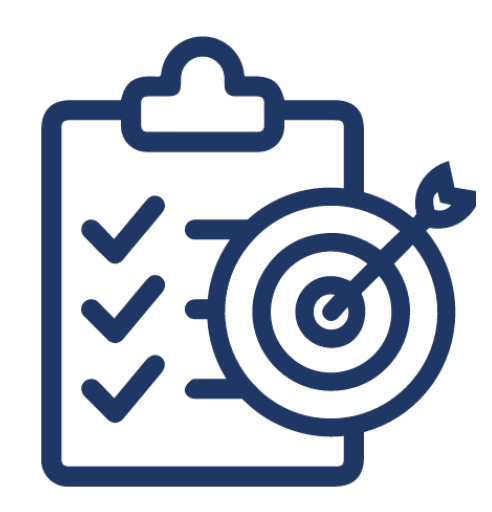

### LEARNING OBJECTIVE

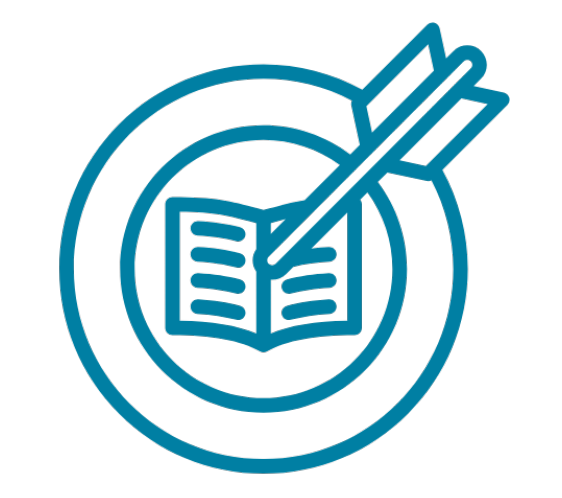

The objective of the session is to explore the ZFM1 – Funding by Funds Center or Fund report. This is one of the most used reports in FIS.

#### CONSIDERATIONS BEFORE GENERATING ANY FIS REPORTS

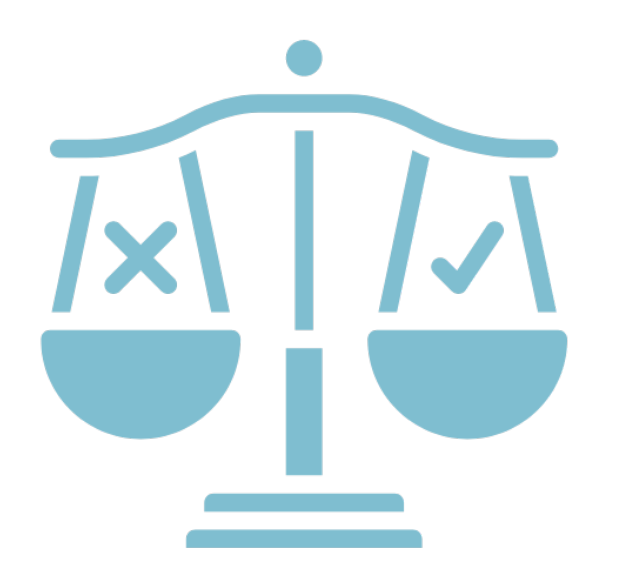

Before executing an FIS report, it is important to:

- have a clear idea of what account(s)/inputs you would like to report on
- identify what format you want the report to be (i.e. line item vs. summary)
- real time, extract or historical
- Specific questions you are looking to answer (e.g., what is my current funds available?)

#### WHAT IS THE ZFM1 - FUNDING: FC OR FUND REPORT?

The report output provides a **real-time financial summary** of a single Funds Center or Funds Center/Fund. The output is organized by Commitment Items, and enables budget to actuals variance analysis.

The output includes total:

- Budget (original vs. revised)
- Commitments (i.e., Purchase Orders, Payroll reserves)
- Actuals (revenue and expenses)
- Funds Available
- Net of revenue variance and expenditures
- Drilldown functionality into details (e.g., budget transactions, and actuals) and individual transactions.

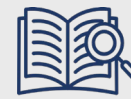

Click here for reference guide for the ZFM1 –

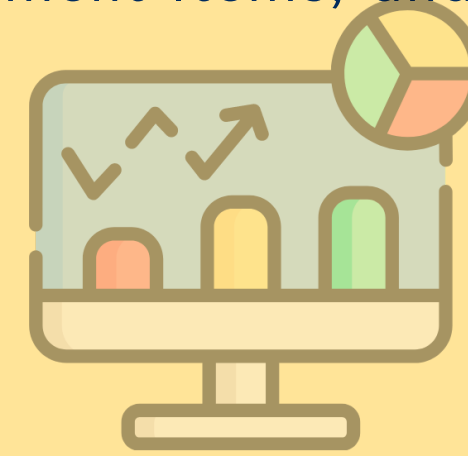

## WHAT QUESTIONS DOES ZFM1 ANSWER?

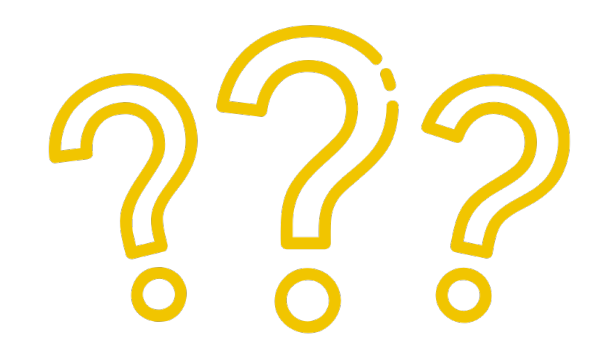

#### Examples:

- What is the account's current Funds Available (EXPENSE-S or lower-level Commitment Items)?
- Has there been any changes to the budget since May 1<sup>st</sup>?
- Are there any funds committed (i.e. Purchase Orders, salary reserves) against the account?
- What is the current budget?
- What is the residual budget/surplus that was carried forward into the current/new fiscal year (i.e., operating reserve)?
- How much of the grant funding invoiced has been received?
- How much budgeted revenue has been received?
- Is there any unplanned revenue that is not available to spend?
- AND MORE..

### LIMITATIONS OF ZFM1

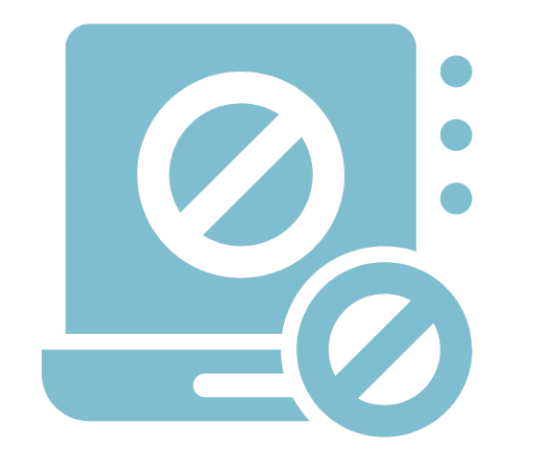

- You can only generate the report for a single FM account
- Cannot view historic balances and account status
- Fixed layout

# **SELECTION CRITERIA/INPUT SCREEN**

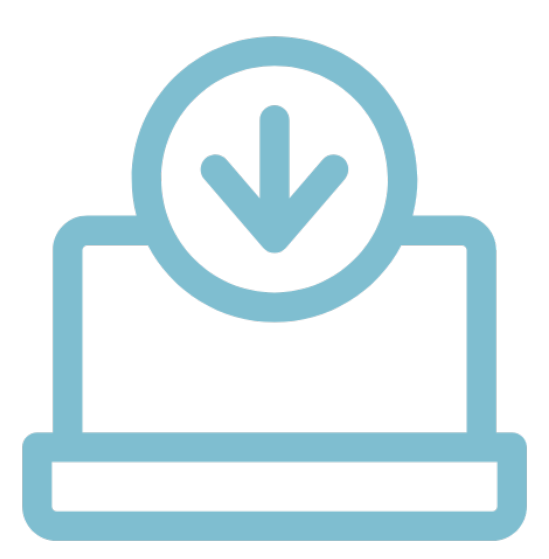

# Menu Path

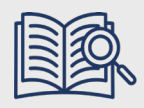

Click here for reference guide for the ZFM1 – Funding: Funds Center or Fund report.

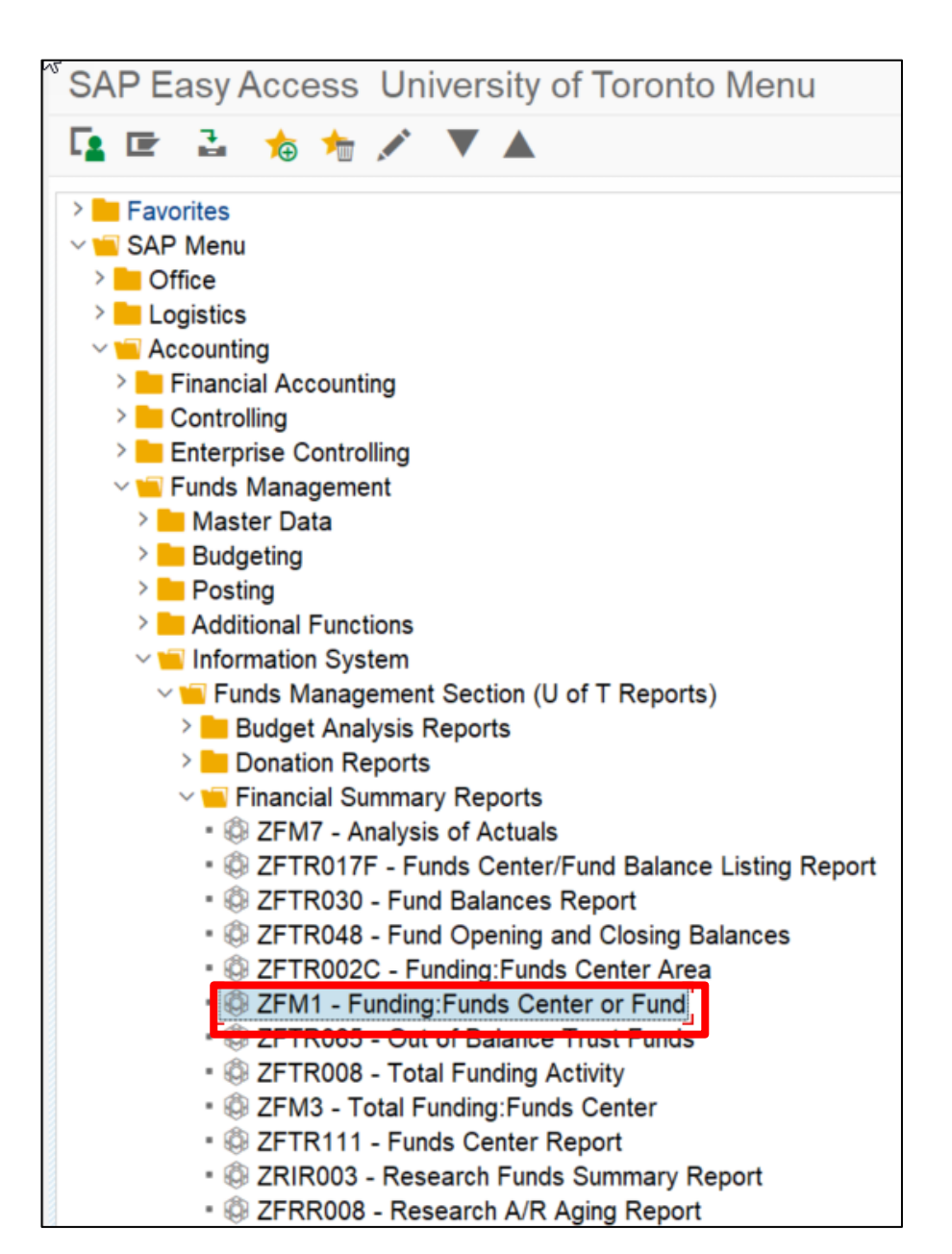

# Selection Criteria/Input Screen

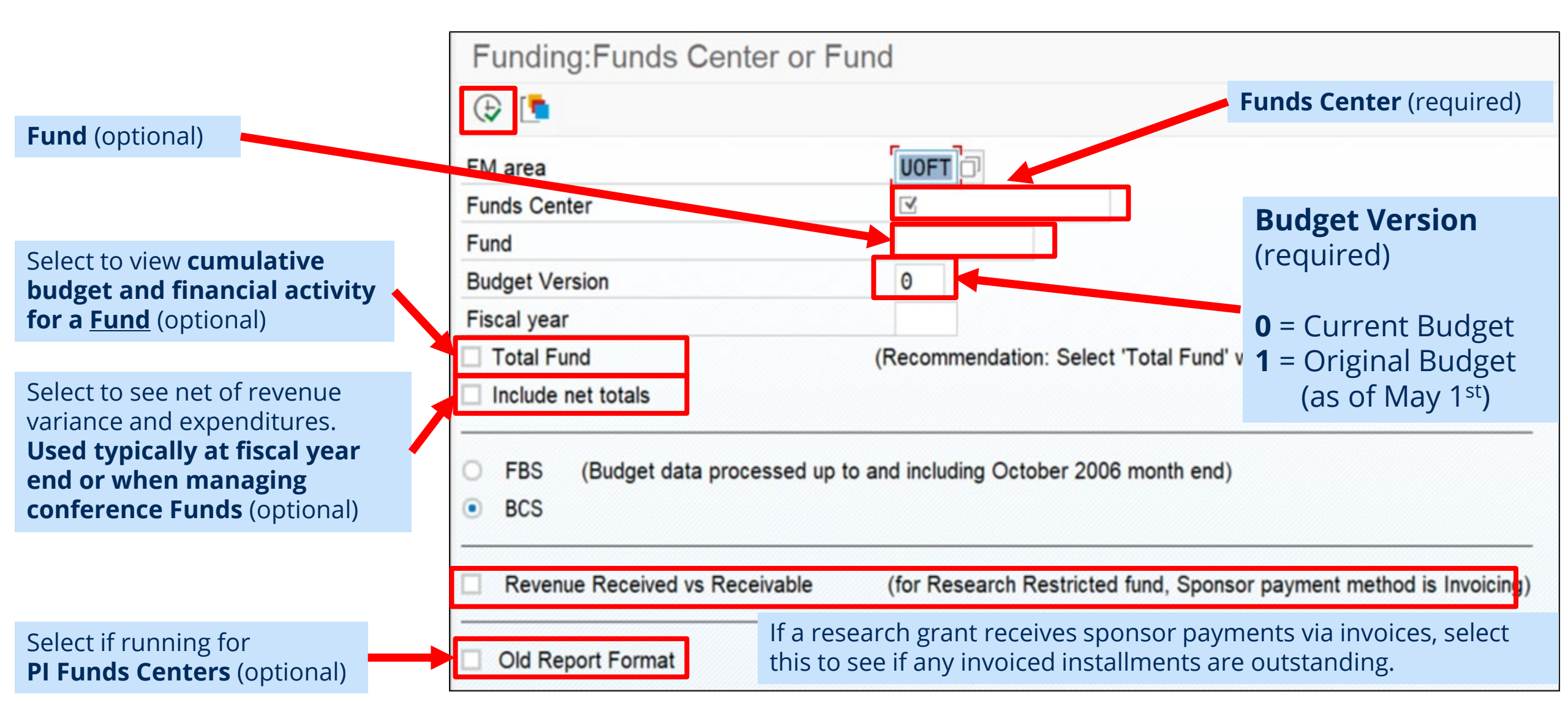

## Scenarios

The report output format and data vary depending on the type of FM account used.

Let's look at the 3 possible scenarios:

- Funds Center (Operating/Ancillary Operations) with Original Budget
- PI Funds Center
- Funds Center/Fund combination (research grant)

| Τ |    | Τ |
|---|----|---|
|   | ٦ſ |   |

# Scenario 1 – Operating/Ancillary Funds Center (with Original Budget)

The output of the ZFM1 – Operating/Ancillary Funds Centers with original budgets (i.e. new budget every May 1<sup>st</sup>) will show:

- Comparison of original vs. current budget
- Budgeted vs Actual Revenues
- Net budget changes (i.e. secondary EXPENSE-S)
- CARRYFWD (residual budget from previous FY)
- Funds Available
- Detailed Commitment Item
   budget/variance
- Net of Revenues/Expenses

Click here for reference guide for the ZFM1 – Funding: Funds Center or Fund report.

| Fiscal Year<br>Funds Center | 2022<br>100647 Fin:FC | _ORIGINAL BDGT |             |               | Report<br>Instance | ZFTR111<br>TNG<br>PAPAMPAM |
|-----------------------------|-----------------------|----------------|-------------|---------------|--------------------|----------------------------|
| FC Hierarchy variant        | 0000                  |                |             |               | Date/Time          | 25 82 2828 89.28.26        |
| Include PI FCs              | x                     |                |             |               | bucor rino i       |                            |
|                             |                       |                |             |               |                    |                            |
|                             |                       |                |             |               | Comitmontor        | Devenue Venience/          |
| Commitment Items            | Original Budget       | Revised Budget | Commitments | Actuals       | Actuals            | Funds Available            |
|                             |                       |                |             |               |                    |                            |
| Revenues                    |                       |                |             |               |                    |                            |
| - REVENUE-S                 | 150,000.00-           | 150,000.00-    | 0.00        | 97,914.09-    | 97,914.09-         | 52,085.91-                 |
| EXTERN-INC                  | 150,000.00-           | 150,000.00-    | 0.00        | 92,284.09-    | 92,284.09-         | 57,715.91-                 |
| + RECOVERY                  | 0.00                  | 0.00           | 0.00        | 5,630.00-     | 5,630.00-          | 5,630.00                   |
| Iotal Revenues              | 150,000.00-           | 150,000,00-    | 0.00        | 97.914.09-    | 97,914.09-         | 52,085,91-                 |
|                             |                       |                |             |               |                    |                            |
| Expenditures                | 4 450 402 00          | 4 050 402 00   | 0.00        | 1 244 200 00  | 1 211 200 00       | 220 440 40                 |
| - EXPENSE-S                 | 1,450,483.00          | 1,050,483.00   | 0.00        | 1,311,366.90  | 1,311,366.90       | 339,116.10                 |
| " EAPENSE-S                 | 0.00                  | 50,000,00      | 0.00        | 0.00          | 0.00               | 50,000,00                  |
| CARATEWD                    | 0.00                  | 30,000.00      | 0.00        | 1 1985 755 45 | 1 HEE (55.45       | 50,000.00                  |
| + FOIITP-S                  | 13 000 00             | 13 000 00      | 0.00        | 8 820 06      | 8 820 06           | 4 170 04                   |
| + FURNIT-S                  | 1 000 00              | 1 000 00       | 0.00        | 0,029.90      | 0,029.90           | 1 000 00                   |
| + SIIPPL-S                  | 119 862 88            | 119 862 88     | 0.00        | 195 411 26    | 195 411 26         | 76 349 26-                 |
| - TRAVEL-S                  | 7,000,00              | 7,000,00       | 0.00        | 20.370.23     | 20.370.23          | 13.370.23-                 |
| TRAV-EMPL                   | 7,000.00              | 7,000.00       | 0.00        | 17,370.23     | 17,370.23          | 10.370.23-                 |
| TRAV-STDNT                  | 0.00                  | 0.00           | 0.00        | 3,000.00      | 3,000.00           | 3,000.00-                  |
| TRAVEL                      | 0.00                  | 0.00           | 0.00        | 0.00          | 0.00               | 0.00                       |
| Total Expenditures          | 1,450,483.00          | 1,650,483.00   | 0.00        | 1,311,366.90  | 1,311,366.90       | 339,116.10                 |
|                             |                       |                |             |               |                    |                            |
| Net                         | 1,300,483.00          | 1,500,483.00   | 0.00        | 1,213,452.81  | 1,213,452.81       | 287,030.19                 |

#### A DEEP DIVE INTO THE ZFM1 – FUNDING BY FUNDS CENTER OR FUND REPORT

# Scenario 1 – Operating/Ancillary Funds Center (continued)

The output of the ZFM1 – Operating/Ancillary Funds Centers with original budgets also has column specific drilldown to relevant line item reports.

Specifically:

- Original/Revised Budget = Budget Movement Report
- Commitments/Commitments

   + Actuals = All Postings Line
   Items report
- Actuals = FI Postings Line Items report

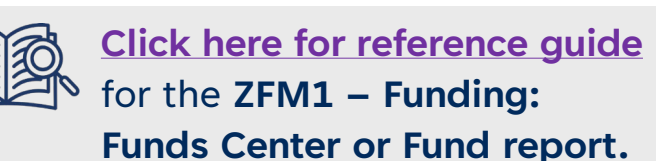

| Fiscal Year<br>Funds Center<br>Include FC Hierarchy<br>FC Hierarchy variant<br>Include PI FCs | 2022<br>100647 Fin:FC<br>0000<br>X | _ORIGINAL BDGT |             |              | Report<br>Instance<br>User<br>Date/Time 2 | ZFTR111<br>TNG<br>PARAMRAM<br>5.02.2020 09:20:20 |
|-----------------------------------------------------------------------------------------------|------------------------------------|----------------|-------------|--------------|-------------------------------------------|--------------------------------------------------|
| Commitment Items                                                                              | Original Budget                    | Revised Budget | Commitments | Actuals      | Commitments+<br>Actuals                   | Revenue Variance<br>Funds Available              |
| Revenues                                                                                      |                                    |                |             |              |                                           |                                                  |
| - REVENUE-S                                                                                   | 150,000,00-                        | 150,000,00-    | 0.00        | 97,914,09-   | 97,914,09-                                | 52,085,91-                                       |
| EXTERN - INC                                                                                  | 150,000,00-                        | 150,000,00-    | 0.00        | 92,284,09-   | 92,284,09-                                | 57,715,91-                                       |
| + RECOVERY                                                                                    | 0.00                               | 0.00           | 0.00        | 5,630,00-    | 5,630,00-                                 | 5,630.00                                         |
| Total Revenues                                                                                | 150,000.00-                        | 150,000.00-    | 0.00        | 97,914.09-   | 97,914.09-                                | 52,085.91-                                       |
| Expenditures                                                                                  |                                    |                |             |              |                                           |                                                  |
| - EXPENSE-S                                                                                   | 1,450,483.00                       | 1,650,483.00   | 0.00        | ,311,366.90  | 1,311,366.90                              | 339,116.10                                       |
| * EXPENSE-S                                                                                   | 0.00                               | 150,000.00     | 0.00        | 0.00         | 0.00                                      | 150,000.00                                       |
| CARRYFWD                                                                                      | 0.00                               | 50,000.00      | 0.00        | 0.00         | 0.00                                      | 50,000.00                                        |
| + COMPENS-S                                                                                   | 1,310,421.00                       | 1,310,421.00   | 0.00        | ,086,755.45  | 1,086,755.45                              | 223,665.55                                       |
| + EQUIP-S                                                                                     | 13,000.00                          | 13,000.00      | 0.00        | 8,829.96     | 8,829.96                                  | 4,170.04                                         |
| + FURNIT-S                                                                                    | 1,000.00                           | 1,000.00       | 0.00        | 0.00         | 0.00                                      | 1,000.00                                         |
| + SUPPL-S                                                                                     | 119,062.00                         | 119,062.00     | 0.00        | 195,411.26   | 195,411.26                                | 76,349.26                                        |
| - TRAVEL-S                                                                                    | 7,000.00                           | 7,000.00       | 0.00        | 20,370.23    | 20,370.23                                 | 13,370.23                                        |
| TRAV-EMPL                                                                                     | 7,000.00                           | 7,000.00       | 0.00        | 17,370.23    | 17,370.23                                 | 10,370.23                                        |
| TRAV-STDNT                                                                                    | 0.00                               | 0.00           | 0.00        | 3,000.00     | 3,000.00                                  | 3,000.00                                         |
| TRAVEL                                                                                        | 0.00                               | 0.00           | 0.00        | 0.00         | 0.00                                      | 0.00                                             |
| Total Expenditures                                                                            | 1,450,483.00                       | 1,650,483.00   | 0.00        | ,311,366.90  | 1,311,366.90                              | 339,116.10                                       |
| Net                                                                                           | 1,300,483,00                       | 1.500.483.00   | 0.00        | 1.213.452.81 | 1,213,452,81                              | 287.030.19                                       |

A DEEP DIVE INTO THE ZFM1 - FUNDING BY FUNDS CENTER OR FUND REPORT

# Scenario 2 – PI Funds Center

Old Report Format

|                                                             | University of Toronto<br>BCS Funding:Funds Center or Fund |                                   |                              |                         |                                             | Page: 1 of 1<br>Program: ZFTR001<br>User: PARAMRAM<br>Date: 15/03/22<br>Time: 12:01                 | /QT    |
|-------------------------------------------------------------|-----------------------------------------------------------|-----------------------------------|------------------------------|-------------------------|---------------------------------------------|----------------------------------------------------------------------------------------------------|--------|
| FM area:<br>Budget-version:<br>Funds Center:<br>Fund:       | UOFT<br>0<br>295010                                       | Fi:<br>ST/                        | scal year: 2022<br>ARK, TONY |                         |                                             |                                                                                                    |        |
|                                                             |                                                           |                                   |                              |                         |                                             |                                                                                                    |        |
| Commitment<br>item                                          |                                                           | Budget                            | Commitments                  | Actuals                 | Total Commitments<br>Actual                 | s/ Revenue variance<br>Is Funds availabl                                                            | /<br>e |
| Commitment<br>item<br>Expenditures                          |                                                           | Budget                            | Commitments                  | Actuals                 | Total Commitments<br>Actual                 | s/ Revenue variance<br>s Funds availabl                                                             | /<br>e |
| Commitment<br>item<br>Expenditures<br>EXP-UTFA              |                                                           | Budget                            | Commitments<br>0.00          | Actuals<br>0.00         | Total Commitments<br>Actual                 | Revenue variance<br>s Funds availabl<br>0 10,000.00                                                 | /<br>e |
| Commitment<br>item<br>Expenditures<br>EXP-UTFA<br>EXPENSE-S |                                                           | Budget<br>10,000.00<br>250,000.00 | Commitments<br>0.00<br>0.00  | Actuals<br>0.00<br>0.00 | Total Commitments<br>Actual<br>0.00<br>0.00 | <ul> <li>Revenue variance</li> <li>Funds availabl</li> <li>10,000.00</li> <li>250,000.00</li> </ul> | /<br>e |

For PI Funds Centers, in the input/selection criteria screen, ensure that you select "**Old Report Format**".

The output will display **Budget**, **Commitments**, **Actuals** and **Fund Available** for:

- **EXPENSE-S** (i.e. operating budget)
- **EXP-UTFA** (i.e. faculty allowance

Click here for reference guide for the ZFM1 –

Funding: Funds Center or Fund report.

# **USING ZFM1 FOR RESEARCH GRANTS**

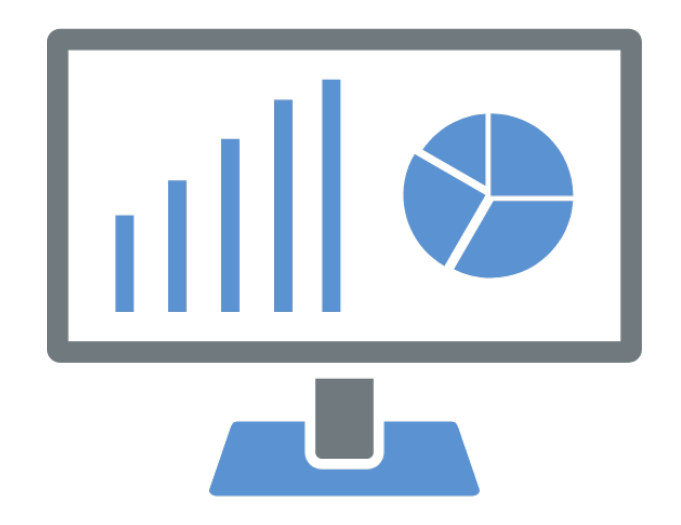

е

# **ZFM1-Funding: Funds Center or Fund report**

The **ZFM1** report shows a real-time summary of the financial status of a single Fund (i.e. grant).

If the report is generated successfully for a Fund (with corresponding Funds Center), it confirms that account has been set up.

**NOTE:** In some instances where a grant has requirements for ethics protocols that need to be met, the Fund may be set up in FIS, while a no posting status is placed on the fund preventing users from spending until the ethics protocol is successfully complete.

To learn more about the ethics protocol, review the FReD/UTRAC for the grant.

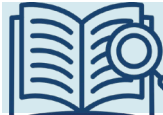

Since FIS requires that when a user reports on or posts to a Fund, they must enter a corresponding Funds Center. This is why we refer to Funds Center/Fund combinations.

# Scenario – Fund with Flexible Budget

Funding:Funds Center or Fund Fiscal vear Select Print Excel Overview University of Toronto of 1 Page : 1 ZFTR001 /QT1 Program BCS Funding: Funds Center or Fund PARAMRAM Date : 17/05/23 Time : 13:19 Fiscal year: UOFT FM area: Budget-version Tony Stark Funds Center: 200541 Lightspeed Research Fund : 515413 Start date: 01.01.2023 End date: 31.12.2025 300001 Sponsor Natural Sciences & Engineering Title of research: STAR conference - June 2023 Message No. of LTCAP units as of 01.05.2023: 0.00 Total Commitments/ Released Commitment Revenue variance/ Actuals item Budget Commitments Actuals Funds available Revenues MISC-CONTR 0.00 0.00 33,333,33-33.333.33-33.333.33 Expenditures 33.333.33 EXPENSE-S 33.333.33 0.00 0.00 0.00

Header displays general details about the Fund, such as:

- Sponsor
- Start and End Date

Revenue/contributions received thus far from the sponsor

Entire expense budget is set-up at the EXPENSE-S commitment item to give the greatest possible flexibility.

#### Expense budget is broken down and restricted at lowerlevel commitment items.

All the Commitment Items are linked to G/L accounts, with the exception of SPECIAL and SUBGRANT, which require users to manually override the commitment item in the transaction screen (e.g., FB60).

| Fiscal year                                                                                                    | Select                                                                  | Print                                               | Excel Overview                                                                                              |                                                 |                                                              |                                                    |                                                                                                    |
|----------------------------------------------------------------------------------------------------|-------------------------------------------------------------------------|-----------------------------------------------------|----------------------------------------------------------------------------------------------------|-------------------------------------------------|--------------------------------------------------------------|----------------------------------------------------|----------------------------------------------------------------------------------------------------|
|                                                                                                    |                                                                         |                                                     | University of Toronto                                                                                       |                                                 |                                                              | Page                                               | : 1 of 1                                                                                              |
| BCS Funding:Funds Center or Fund                                                                                               |                                                                         |                                                     | I                                                                                                    |                                                 | User<br>Date<br>Time                                         | : PARAMRAM<br>: 23/05/23<br>: 13:34                |                                                                                                    |
| FM area:<br>Budget-version:<br>Funds Center:<br>Fund:<br>Start date:<br>Sponsor:<br>Title of research                          | UOFT<br>0<br>200541<br>515417<br>01.05.2023<br>302407<br>: STAR - Manag | ging Re                                             | Fiscal year:<br>Tony Stark<br>STAR CON_5<br>End date: 30.04.2025<br>3i Innovations Inc.<br>search using FIS |                                                 |                                                              |                                                    |                                                                                                    |
| Message:<br>No. of LTCAP unit                                                                                                  | s as of 01.05.                                                          | .2023:                                              | θ.θθ                                                                                                    |                                                 |                                                              |                                                    |                                                                                                    |
| Message:<br>No. of LTCAP unit<br>Commitment<br>item                                                                            | s as of 01.05.<br>Releas<br>Bug                                         | .2023:<br>sed<br>dget                               | 0.00<br>Commitments                                                                                         | Actuals                                         | Total Commitment<br>Actua                                    | s/ Rev<br>1s f                                     | venue variance/<br>Funds available                                                                    |
| Message:<br>No. of LTCAP unit<br>Commitment<br>item<br>Expenditures                                                            | s as of 01.05.<br>Releas<br>Buc                                         | sed<br>dget                                         | 0.00<br>Commitments                                                                                         | Actuals                                         | Total Commitment<br>Actua                                    | s/Ren<br>Is I                                      | venue variance/<br>Funds available                                                                    |
| Message:<br>No. of LTCAP unit<br>Commitment<br>item<br>Expenditures<br>COMPENS-S                                               | Releas                                                                  | 0.2023:<br>sed<br>dget                              | θ.θθ<br>Commitments<br>θ.θθ                                                                                 | Actuals<br>0.00                                 | Total Commitment<br>Actua<br>0.0                             | s/ Rev<br>1s I<br>ຍ                                | venue variance/<br>Funds available<br>210,000.00                                                      |
| Message:<br>No. of LTCAP unit<br>Commitment<br>item<br>Expenditures<br>COMPENS-S<br>SUPPL-S                                    | s as of 01.05.<br>Releas<br>Buc<br>210,0                                | 000.00                                              | θ.θθ<br>Commitments<br>θ.θθ<br>θ.θθ                                                                         | Actuals<br>0.00<br>0.00                         | Total Commitment<br>Actua<br>θ.θ<br>θ.θ                      | <mark>s/ Re</mark> v<br>1s I<br>ຍ                  | venue variance/<br>Funds available<br>210,000.00<br>15,000.00                                         |
| Message:<br>No. of LTCAP unit<br>Commitment<br>item<br>Expenditures<br>COMPENS-S<br>SUPPL-S<br>TRAVEL-S                        | s as of 01.05.<br>Releas<br>Buc<br>210,0<br>15,0<br>45,0                | 000.00<br>000.00                                    | θ.θθ<br>Commitments<br>θ.θθ<br>θ.θθ<br>θ.θθ                                                                 | Actuals<br>0.00<br>0.00<br>0.00                 | Total Commitment<br>Actua<br>0.0<br>0.0<br>0.0               | <mark>s/ Re</mark><br>1s I<br>0<br>0               | venue variance/<br>Funds available<br>210,000.00<br>15,000.00<br>45,000.00                            |
| Message:<br>No. of LTCAP unit<br>Commitment<br>item<br>Expenditures<br>COMPENS-S<br>SUPPL-S<br>TRAVEL-S<br>EQUIP-S             | s as of 01.05.<br>Releas<br>Buc<br>210,0<br>15,0<br>45,0<br>100,0       | 000.00<br>000.00<br>000.00                          | θ.θθ<br>Commitments<br>θ.θθ<br>θ.θθ<br>θ.θθ<br>θ.θθ                                                         | Actuals<br>0.00<br>0.00<br>0.00<br>0.00         | Total Commitment<br>Actua<br>0.0<br>0.0<br>0.0<br>0.0        | <mark>s/ Rev</mark><br>1 <b>s f</b><br>0<br>0<br>0 | venue variance/<br>Funds available<br>210,000.00<br>15,000.00<br>45,000.00<br>100,000.00              |
| Message:<br>No. of LTCAP unit<br>Commitment<br>item<br>Expenditures<br>COMPENS-S<br>SUPPL-S<br>TRAVEL-S<br>EQUIP-S<br>SPECIAL1 | s as of 01.05.<br>Releas<br>Buc<br>210,0<br>15,0<br>45,0<br>100,0       | .2023:<br>sed<br>dget<br>000.00<br>000.00<br>000.00 | 0.00<br>Commitments<br>0.00<br>0.00<br>0.00<br>0.00<br>0.00                                                 | Actuals<br>0.00<br>0.00<br>0.00<br>0.00<br>0.00 | Total Commitment<br>Actua<br>0.0<br>0.0<br>0.0<br>0.0<br>0.0 | s/ Rev<br>1s f<br>0<br>0<br>0<br>0                 | venue variance/<br>Funds available<br>210,000.00<br>15,000.00<br>45,000.00<br>100,000.00<br>55,000.00 |

# Scenario – Fund with Restricted Budget

# Scenario – Fund with Mixed Open and Restricted

University of Toronto

BCS Funding: Funds Center or Fund

If all the funds at restricted Commitment Items (e.g., SUPPL-S) have been used, if additional expenses are attempted against that Commitment Item, the transaction will be blocked. It will NOT look at the EXPENSE-S budget.

Expense budget is blended with both flexible and restricted commitment items.

This enables departments to post expenses that are outside of the restrictive G/L accounts.

| area:          | UOFT              | Fiscal year:             |
|----------------|-------------------|--------------------------|
| lget-version:  | 0                 |                          |
| nds Center:    | 200541            | Tony Stark               |
| nd :           | 515414            | Project Nano             |
| art date:      | 01.01.2023        | End date: 31.12.2027     |
| onsor:         | 312147            | Calico Life Sciences LLC |
| le of research | : STAR Conference | e June 2023 - 2          |

Page: 1 of 1 Program: ZFTR001 /QT1 User: PARAMRAM Date: 17/05/23 Time: 13:20

| Commitment<br>item | Released<br>Budget                             | Commitments                       | Actuals     | Total Commitments/<br>Actuals | Revenue variance/<br>Funds available |  |
|--------------------|------------------------------------------------|-----------------------------------|-------------|-------------------------------|--------------------------------------|--|
| Revenues           |                                                |                                   |             |                               |                                      |  |
| MISC-CONTR         | 0.00                                           | 0.00                              | 250,000.00- | 250,000.00-                   | 250,000.00                           |  |
| Expenditures       |                                                |                                   |             |                               |                                      |  |
| EXPENSE-S          | 75,000.00                                      | 0.00                              | 0.00        | 0.00                          | 75,000.00                            |  |
| SUPPL-S            | 25,000.00                                      | 0.00                              | 0.00        | 0.00                          | 25,000.00                            |  |
| OVERHEAD-S         | 50,000.00                                      | 0.00                              | 0.00        | 0.00                          | 50,000.00                            |  |
| EQUIP-S            | 100,000.00                                     | 0.00                              | 0.00        | 0.00                          | 100,000.00                           |  |
| Total Expenditu    | re : 250,000.00<br>DIVE INTO THE ZEM1 - FUNDIN | 0.00<br>IG BY FUNDS CENTER OR FUN | 0.00        | 0.00                          | 250,000.00                           |  |

# Scenario – Fund with Special & SUBGRANT Budgets

University of Toronto

BCS Funding:Funds Center or Fund

Page: 1 of 1 Program: ZFTR001 /QT1 User: PARAMRAM Date: 17/05/23 Time: 13:22

#### **SUBGRANT (i.e. Sub-award)**

A transfer of research funds held by U of T to another institution as directed by the PI, governed by a fully executed inter-institutional agreement (IIA) stipulating all terms and conditions in advance of funds being transferred.

Expense budget is blended with flexible, restricted and SUBGRANT commitment items.

| FM area:<br>Budget-version: | UOFT<br>0         | Fiscal year:                       |
|-----------------------------|-------------------|------------------------------------|
| Evade Contains              | 000544            | Tana Otania                        |
| Funds Center:               | 200541            | Tony Stark                         |
| Fund :                      | 515416            | History of Can. Deri               |
| Start date:                 | 01.01.2023        | End date: 31.12.2027               |
| Sponsor:                    | 308022            | Can Securities Inst Res Foundation |
| Title of research:          | STAR Conference   | June 2023 - 4                      |
| Message:                    |                   |                                    |
| No. of LTCAP units          | as of 01.05.2023: | 0.00                               |
|                             |                   |                                    |

| Commitment | Released |             |         | Total Commitments/ | Revenue variance/ |  |
|------------|----------|-------------|---------|--------------------|-------------------|--|
| item       | Budget   | Commitments | Actuals | Actuals            | Funds available   |  |

| Revenues               |            |      |             |             |            |
|------------------------|------------|------|-------------|-------------|------------|
| MISC-CONTR             | 0.00       | 0.00 | 575,000.00- | 575,000.00- | 575,000.00 |
|                        |            |      |             |             |            |
| Expenditures           |            |      |             |             |            |
| EXPENSE-S              | 275,000.00 | 0.00 | 0.00        | 0.00        | 275,000.00 |
| TRAVEL-S               | 50,000.00  | 0.00 | 0.00        | 0.00        | 50,000.00  |
| EQUIP-S                | 80,000.00  | 0.00 | 0.00        | 0.00        | 80,000.00  |
| SUBGRANT1              | 100,000.00 | 0.00 | 0.00        | 0.00        | 100,000.00 |
| Hospital for Sick Kids |            |      |             |             |            |
| SPECIAL1               | 40,000.00  | 0.00 | 0.00        | 0.00        | 40,000.00  |
| Built-in equipment     |            |      |             |             |            |
| SPECIAL2               | 30,000.00  | 0.00 | 0.00        | 0.00        | 30,000.00  |
| Room 2 renovations     |            |      |             |             |            |
| Total Expenditure :    | 575,000.00 | 0.00 | 0.00        | 0.00        | 575,000.00 |

A DEEP DIVE INTO THE ZFM1 - FUNDING BY FUNDS CENTER OR FUND REPORT

# USING ZFM1 TO REPORT ON FISCAL YEAR END OPERATING RESERVES (CARRYFORWARD)

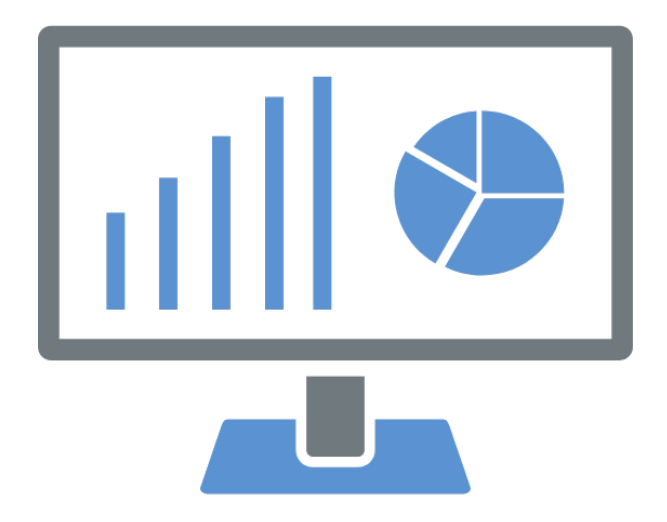

е

## Year-End Operating Reserve Reporting using ZFM1

A division's net overspending or underspending in its operating accounts at the end of the University's fiscal year is referred to as **Year End Operating Reserves**, also known as Carryforward.

The ZFM1 – Funding by Funds Center or Fund report can help you easily locate how much residual budget surplus or deficit was carried over from one fiscal to the next. 0-0-0-\$88

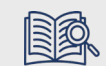

<u>Click here to learn</u> more about Year-End Operating Reserves.

# Year-End Operating Reserves - Planning

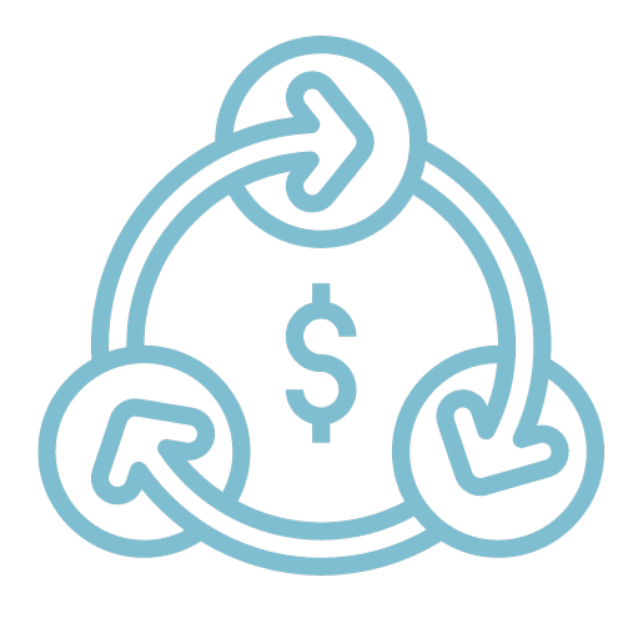

Use of Operating Reserves:

- Divisions should have deliberate plans for using carried forward funds and for eliminating deficits.
- Operating Reserves should be used to supplement base budgets and NOT to support continuing expenses, particularly salary expenses.

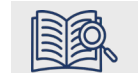

<u>Click here to learn</u> more about Year-End Operating Reserves.

## ZFM1 - YEAR END OPERATING RESERVES (EXAMPLE)

#### Revenue shortfall at the end of FY

|                     |              | Funds Center Report |             |               |               |                   |
|---------------------|--------------|---------------------|-------------|---------------|---------------|-------------------|
| iscal Year          | 2024         |                     |             |               |               | Report            |
| unds Center         | 100415       | FASTTraining        |             |               |               | Instance          |
| nclude FC Hierarchy |              |                     |             |               |               | User              |
| C Hierarchy variant | 0000         |                     |             |               |               | Date/Time 1       |
| nclude PI FCs       | X            |                     |             |               |               |                   |
|                     |              |                     |             |               | Commitments+  | Revenue Variance/ |
| Commitment Items    | Original Bud | get Revised Budget  | Commitments | Actuals       | Actuals       | Funds Available   |
| Revenues            |              |                     |             |               |               |                   |
| - REVENUE-S         | 0.           | 00 0.00             | 0.00        | 2,327,848.23- | 2,327,848.23- | 7,333.77-         |
| + RECOVERY          | 2,335,102    | .00- 2,335,102.00-  | 0.00        | 2.319.239.00- | 2,319,239.00- | 15,943.00-        |
| + EXTERN-INC        | 0.           | 00 0.00             | 0.00        | 8,409.23-     | 8,409.23-     | 8,400.22          |
| Total Revenues      | 2,335,102    | .00- 2,335,102.00-  | 0.00        | 2,327,848.23- | 2,327,848.23- | 7,333.77-         |
| Expenditures        |              |                     |             |               |               | +                 |
| EXPENSE-S           | 1,436,510    | .00 1.446.510.00    | 0.00        | 1,148,793.92  | 1,148,793.92  | 297,724.00        |
| + TRAVEL-S          | 10,000.      | 00 10,000.00        | 0.00        | 10,000.00     | 10.000.00     | 0.00              |
| + EQUIP-S           | 1,000,500    | .80 1,000,500.80    | 0.00        | 750,000.00    | 750,000.00    | 250,500.00        |
| + SUPPL-S           | 436,010.     | 00 436,010.00       | 0.00        | 388,793.92    | 388,793.92    | 47,216.09         |
| Total Expenditures  | 1,436,510    | .80 1,446,510.00    | 0.00        | 1,148,793.92  | 1,148,793.92  | 297,724.88        |
|                     |              |                     |             |               |               |                   |
| Net                 | 000 500      | 00 000 503 00       | 0.00        | 1 170 054 21. | 1 170 054 31  | 200 201 11        |

Operating Reserve Amount

## ZFM1 – YEAR END OPERATING RESERVES (EXAMPLE – IN NEW FY)

|                                                 | Funds Center Report                                                                           |                                                     |                                                        |                                      |                                                   |                                                   |                                          |                                           |
|-------------------------------------------------|-----------------------------------------------------------------------------------------------|-----------------------------------------------------|--------------------------------------------------------|--------------------------------------|---------------------------------------------------|---------------------------------------------------|------------------------------------------|-------------------------------------------|
|                                                 | Show all Commitment Item                                                                      | ns with hierarchy                                   | Switch to sprea                                        | adsheet view                         | Show all Commitm                                  | ent Items w/o h                                   | erarchy                                  | Open next le                              |
|                                                 |                                                                                               | F                                                   | Funds Center Report                                    |                                      |                                                   |                                                   |                                          |                                           |
|                                                 | Fiscal Year<br>Funds Center<br>Include FC Hierarchy<br>FC Hierarchy variant<br>Include PI FCs | 2024 F<br>193329<br>0000<br>X                       | Faculty of FAST                                        |                                      |                                                   | Report<br>Instance<br>User<br>Date/Time           | ZFTR111<br>AMS<br>PARAMRAM<br>29.04.2024 | 12:58:31                                  |
|                                                 | Commitment Items                                                                              | Original Budget                                     | Revised Budget                                         | Commitment                           | s Actuals                                         | Commitments+<br>Actuals                           | Revenue \<br>Funds Ava                   | Variance/<br>ailable                      |
|                                                 | Revenues                                                                                      |                                                     |                                                        |                                      |                                                   |                                                   |                                          |                                           |
| Carryforward/Operating<br>Reserve as of May 1st | - REVENUE-S<br>+ COMPUL-FEE<br>+ RECOVERY<br>Total Revenues                                   | 77,000.00-<br>71,000.00-<br>6,000.00-<br>77,000.00- | 77,000.00-<br>71,000.00-<br>6,000.00-<br>77,000.00-    | 0.00<br>0.00<br>0.00<br>0.00         | 89,694.85-<br>89,694.85-<br>0.00<br>89,694.85-    | 89,694.85-<br>89,694.85-<br>0.00<br>89,694.85-    | 12<br>18<br>6<br>12                      | ,694.85<br>,694.85<br>,000.00-<br>,694.85 |
|                                                 | Expenditures                                                                                  | 7 005 505 00                                        | 0.000.405.04                                           | 0.000.000.10                         | 4 474 400 05                                      | 7 004 000 75                                      | 0.40                                     | 710.10                                    |
|                                                 | EXPENSE-S<br>CARRYFWD<br>+ COMPENS-S<br>+ FOUTP-S                                             | 7,695,535,00<br>0.00<br>7,443,699,00<br>39,770,00   | 8.238.105.21<br>39,620.52<br>7,922,439.00<br>52,237,02 | 3,823,266.40<br>0.00<br>3,771,592.77 | 4,171,120.35<br>0.00<br>4,034,584.60<br>11 856 81 | 7,994,386.75<br>0.00<br>7,806,177.37<br>11,856,81 | 243<br>39<br>116<br>40                   | ,718.46<br>,620.52<br>,261.63<br>380.21   |
|                                                 | + OVERHEAD-S<br>+ SUPPL-S<br>+ TRAVEL-S                                                       | 2,286.00<br>209,780.00<br>0.00                      | 2,286.00<br>221,522.67<br>0.00                         | 0.00<br>51,673.63<br>0.00            | 0.00<br>95,871.62<br>28,807.32                    | 0.00<br>147,545.25<br>28,807.32                   | 2<br>73<br>28                            | ,286.00<br>,977.42<br>,807.32-            |
|                                                 | Net                                                                                           | 7,618,535.00                                        | 8,238,105.21                                           | 3,823,266.40                         | 4,081,425.50                                      | 7,994,386.75<br>7,904 <sub>6</sub> 691.90         | 243                                      | ,413.31                                   |

#### WHO DO I CONTACT?

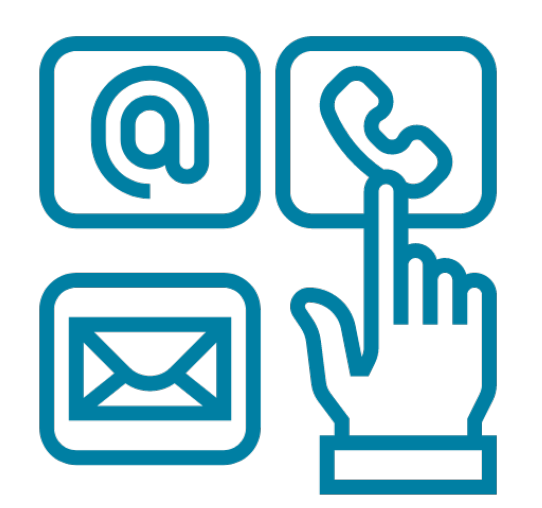

#### FAST Team

For question regarding **FIS reports, please contact your <u>FAST</u>** <u>Team representative</u>.

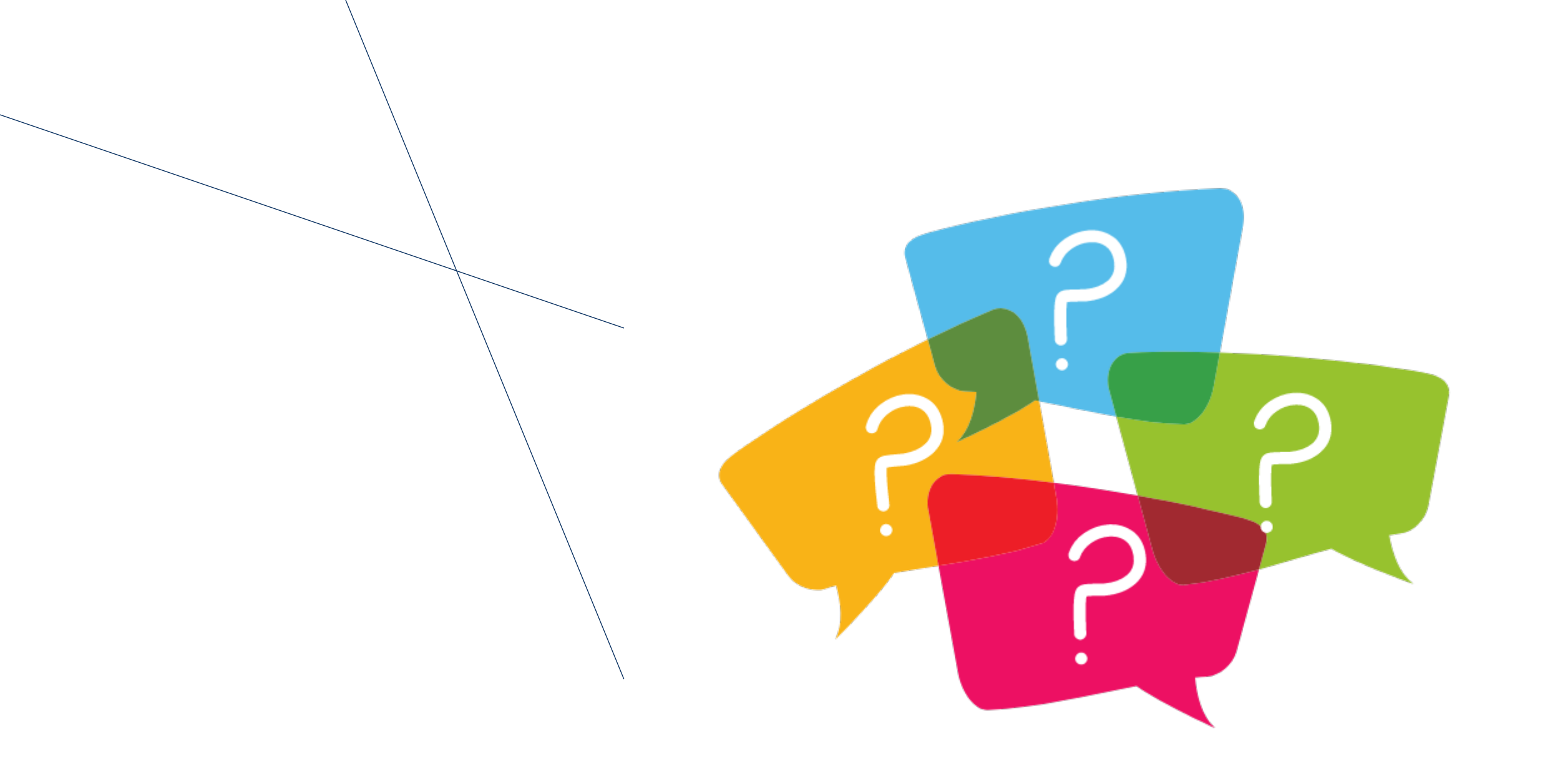

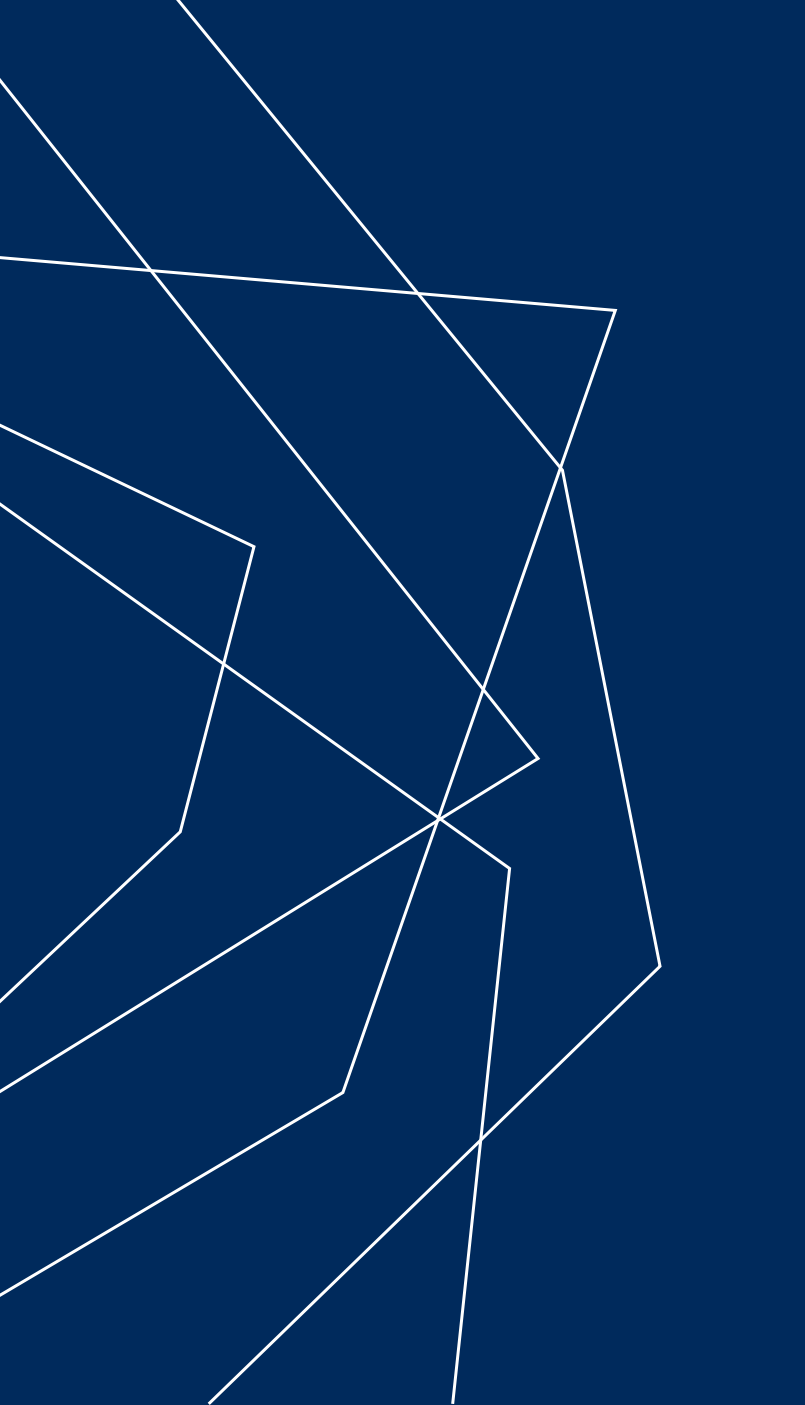

# THANK YOU!